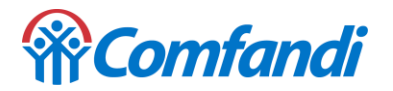

## PASO A PASO PARA PAGO DE TU CREDITO HIPOTECARIO

1. Ingresamos al portal de pago de la línea de crédito hipotecario Comfandi <u>https://acortar.link/DIZyEJ</u>

2. Tomamos el numero de la obligación que se puede observar en la factura de pago.

## EXTRACTO DE CRÉDITO

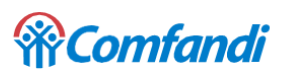

CAJA DE COMPENSACIÓN FAMILIAR DEL VALLE DEL CAUCA - COMFAMILIAR ANDI - COMFANDI. Nit 890303208-5

| TITULAR DE LA OBLIGACIÓN                               | Fecha Límite De Pago | Mar-03-2023             |
|--------------------------------------------------------|----------------------|-------------------------|
| CR 26B 26B 20<br>SANTIAGO DE CALI (VALLE DEL CAUCA) 76 | Total A Pagar        | <mark>884,743.00</mark> |
| NÚMERO DE OBLIGACIÓN 15427842                          | Referencia De Pago   | 00006687295992647504    |

3. En la pagina de PSE digitamos el numero de la obligación del crédito y clic en aceptar

| Servicio a pagar:                    | Credito Comfandi Fase II |     |
|--------------------------------------|--------------------------|-----|
| * Numero de obligacion:              | 15427842                 | ) ? |
| * Confirmar numero de<br>obligacion: | 15427842                 | )   |
| Detalle del pago:                    |                          | ?   |
| Cancelar                             | Continuar                |     |

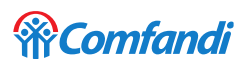

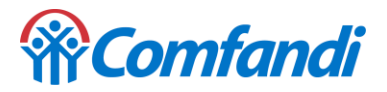

4. Realizamos el pago por el portal web.

Clic en pago total, acepto términos y condiciones y finalizamos con clic en pagar

| <b>Comfandi</b>                                                                                                    |                                                          |  |
|----------------------------------------------------------------------------------------------------|----------------------------------------------------------|--|
| Servicio a pagar:                                                                                                    | Credito Comfandi Fase II                                 |  |
| Referencia de pago:                                                                                                    | <mark>15427842</mark>                                    |  |
| Numero de obligacion                                                                                                    | <mark>15427842</mark>                                    |  |
| Valor total a pagar:                                                                                                    | \$ 884.743                                               |  |
| Pago total:                                                                                                    | \$ 884.743                                               |  |
| <ul> <li>Pago parcial:</li> </ul>                                                                                                    | \$                                                       |  |
| Costo de la transacción:                                                                                                    | \$ O                                                     |  |
| Fecha de vencimiento del pago:                                                                                                    | 2023-03-03                                               |  |
|                                                                                                    | <ul> <li>Acepto <u>términos y condiciones</u></li> </ul> |  |
| Utiliza el Pago Ágil, para que no tengas que diligenciar la información del<br>pago si ya te encuentras registrado en nuestro portal |                                                          |  |

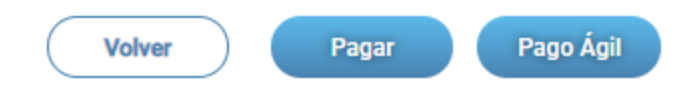

5. Terminamos el proceso con nuestra entidad financiera

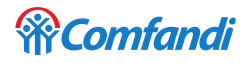